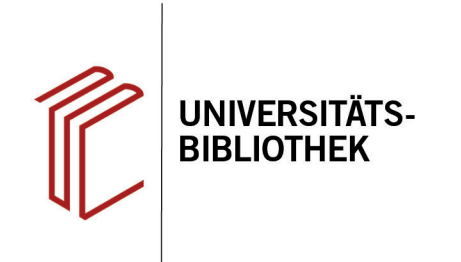

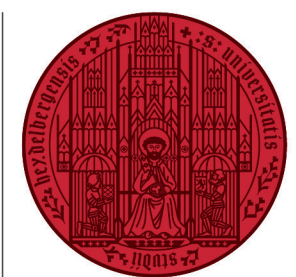

#### UNIVERSITÄT HEIDELBERG ZUKUNFT SEIT 1386

# Handout zur Datenbank: PSYNDEX

| Inhalt:   | Bibliographische Datenbank zu psychologischer Literatur und Testverfahren aus den deutsch-<br>sprachigen Ländern sowie psychologisch relevanten audiovisuellen Medien aus allen Gebie-<br>ten der Psychologie einschließlich psychologisch relevanter Aspekte aus Nachbardisziplinen<br>wie Psychiatrie, Medizin, Erziehungswissenschaft, Soziologie, Sportwissenschaft, Linguistik,<br>Betriebswirtschaft und Kriminologie. |
|-----------|----------------------------------------------------------------------------------------------------|
| Anbieter: | EBSCO                                                                                                    |
| Zugang:   | www.ub.uni-heidelberg.de     Datenbanken     Pädagogik     TOP-Datenbanken: PSYNDEX                                                                                                    |

### Suchbeispiel: Inwieweit beeinflussen Bilder den Lernerfolg?

## 1. Die Rechercheoberfläche

Die Datenbank startet automatisch mit einer erweiterten Suche (**Advanced Search**) und der Voreinstellung **Select a Field (optional)**. Dadurch wird nach dem Suchbegriff in allen Feldern gleichzeitig gesucht.

- Suchfelder: Die Auswahl eines Suchfeldes hilft dabei, zu spezifizieren, wo die eingegebenen Begriffe gesucht werden sollen, z.B. im Titel, unter den Angaben zu Autoren oder in den Schlagwörtern (SU Subjects).
- 2. Search Modes: Voreingestellt ist Find all my search terms, sodass alle Begriffe, wie standardmäßig in Suchmaschinen, mit AND verknüpft gesucht werden.
- 3. Boolesche Operatoren: Diese ermöglichen die Verknüpfung mehrerer Suchfelder mit AND, OR oder NOT.
- 4. Der **Thesaurus** hilft dabei, Schlagwörter für eine gezielte Suche zu finden.

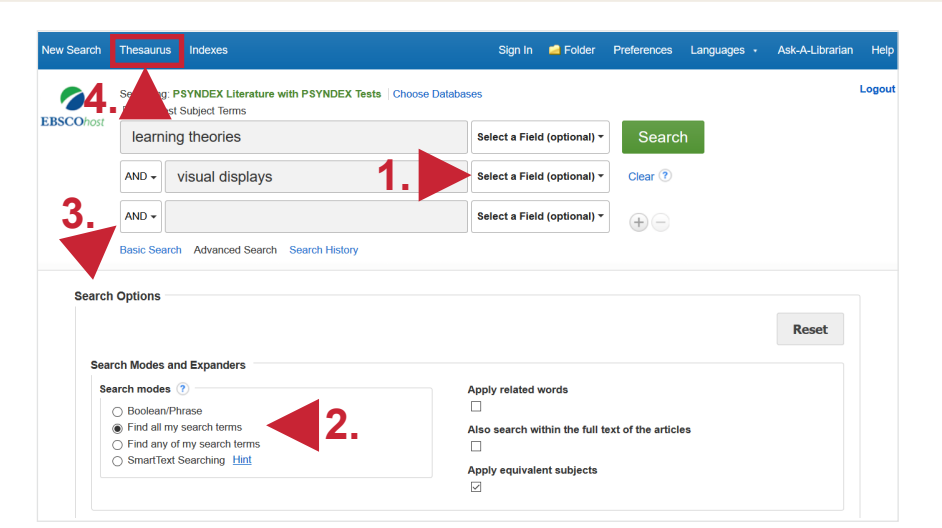

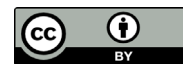

# 2. Trefferanzeige

- 1. Am linken Rand gibt es verschiedene Einschränkungsoptionen, um die Suche zu präzisieren.
- 2. Über **Search History** lassen sich Suchen noch einmal durchführen und miteinander kombinieren.
- Die Treffer können nach Relevanz, Autor, Quelle und auf- bzw. absteigendem Erscheinungsjahr sortiert werden.

| EBSCONOSE                             | learning theories |                                                                                                    |                                                   | Select a Field (optional) - Search                                                                                                    |  |  |  |
|---------------------------------------|-------------------|----------------------------------------------------------------------------------------------------|---------------------------------------------------|----------------------------------------------------------------------------------------------------|--|--|--|
|                                       | AND +             | visua                                                                                                    | al displays                                       | Select a Field (optional) - Clear ?                                                                                                    |  |  |  |
|                                       | AND -             |                                                                                                    |                                                   | Select a Field (optional) -                                                                                                    |  |  |  |
|                                       | Basic Sea         | arch Ad                                                                                                    | vanced Search Search History >                    | 2. 3                                                                                                    |  |  |  |
| Refine Re                             | esults            |                                                                                                    | Search Results: 1 - 28 of 28                      | Relevance - Page Options - Arre -                                                                                                    |  |  |  |
| Current Se                            | earch             | ~                                                                                                    |                                                   |                                                                                                    |  |  |  |
| Find all my terms:                    | y search          |                                                                                                    | 1. Multimediales Lerner<br>und Bildern            | n: Lehren und Lernen mit Texten                                                                                                    |  |  |  |
| learning theories AND visual displays |                   |                                                                                                    | = Multimedia <b>learni</b><br>Katharina; Richter, | <ul> <li>Multimedia learning: Teaching and learning with texts and images. Scheiter,<br/>Katharina; Richter, Juliane; Renkl, Alexander; <i>In</i>: Lernen mit Bildungstechnologien.<br/>Praxisorientiertes Handbuch zum intelligenten Umgang mit digitalen Medien.;<br/>Niegemann, Helmut (Ed.), Weinberger, Armin (Ed.) Berlin, Heidelberg: Springer. 2019</li> </ul> |  |  |  |
| Expanders                             |                   |                                                                                                    | Praxisorientiertes H<br>Book Niegemann, Helmu     |                                                                                                    |  |  |  |
| Apply equiva<br>subjects              | alent             | ant pp. 26 S. [Chapter, Literature] German Abstract: Das Lernen mit Multimedia<br>(Kombinationen aus Text und Bild) stellt eine Erfolg versprechende Lernmethode dar. Im<br>Beitrag werden zurächst verschiedene <b>Depotien</b> zum Lernen mit Multimedia |                                                   |                                                                                                    |  |  |  |
| Limit To                              |                   |                                                                                                    | beschrieben. Diese                                | beschrieben. Diese betonen die Wichtigkeit einer angemessenen kognitiven                                                                                                    |  |  |  |
| imit To                               |                   |                                                                                                    |                                                   |                                                                                                    |  |  |  |

## 3. Detailanzeige

Nach einem Klick auf den gewünschten Titel gelangt man zur Detailanzeige, die weiterführende Informationen liefert.

- 1. Unter **Tools** kann der Titel u.a. ausgedruckt, per E-Mail verschickt oder in ein Literaturverwaltungsprogramm exportiert werden.
- 2. Links kann eine Bestandsabfrage in der UB Heidelberg durchgeführt werden.
- Unter English/German Subjects befinden sich f
  ür den Titel vergebene Schlagwörter, die bei einer erneuten Suche verwendet werden k
  önnen, um thematisch passende Treffer zu finden (s.u.).

## 4. Nutzen von Schlagwörtern

In vielen Datenbanken erfolgt die thematische Suche über Schlagwörter. Diese beschreiben kurz und prägnant den Inhalt eines Werkes, unabhängig von Titel und Sprache.

Sie werden von Fachleuten individuell für jedes Werk vergeben. So wird Literatur eines bestimmten Themas immer mit demselben Schlagwort versehen, auch wenn Titel und Autoren unterschiedlich sind.

Mit Hilfe des Thesaurus der American Psychological Association lassen sich für Datenbanken der APA Schlagwörter (**index terms**) finden.

Link: https://www.apa.org/pubs/databases/training/thesaurus

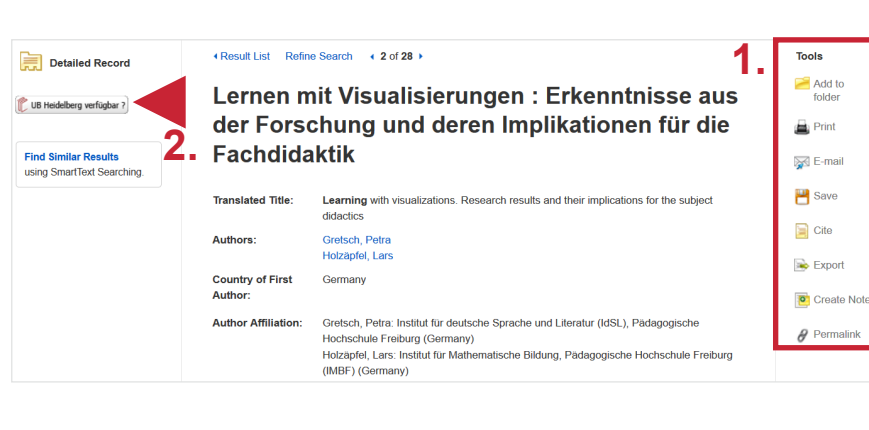

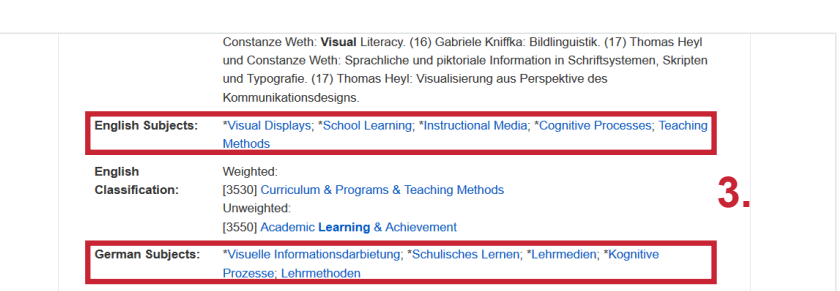

# Thesaurus of Psychological Index Terms®

#### What's new in the July 2020 update

102 new postable or "preferred" terms.

- 30 new non-postable or "used for" cross-referenced terms.
  More than 100 new or revised scope notes clarifying term usage
- Enhanced terminology that brings the vocabulary up to date with current critical issues, such as COVID-19 and related public health and mental health topics.

Additional vocabulary also added in the important areas of social, socioeconomic, and racial issues

View new and updated terms (PDF, 44KB) ₪

COVID-19/Pandemic

Disease Screening

Physical Distancing

Public Mental Health

Coronavirus

Quarantine

Sample of new terms added

# Social Issues Economic Inequality

- Family Separation
- Food Insecurity
- Racial Bias
   Racial Disparities

#### APA Databases Training Sessions Beyond Subject Searching

Wednesday, Oct. 7 at 2 p.m. EST
 Monday, Nov. 9 at 10 a.m. EST

APA PsycInfo<sup>®</sup> Basic Search • Friday, Oct. 16 at 3 p.m. EST

APA PsycInfo<sup>®</sup> Advanced Search • Friday, Oct. 23 at 3 p.m. EST

APA Databases®

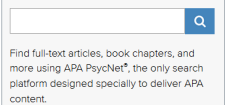

MORE ABOUT APA PSYCNET >

## 5. Schlagwortsuche

Die mit dem oben ausgewählten Titel ermittelten Schlagwörter können nun in die Suchfelder eingegeben werden. Gesucht wird dann rechts mit **SU Subjects**. Gegenüber den vorherigen **28** Treffern werden mit den Schlagwörtern **3** erzielt. Sollte dies zu wenig sein, kann eine andere Kombination der Schlagwörter ausprobiert werden.

| EBSCOhost                                               | Searching: PSYNDEX Literature with PSYNDEX Tests Choose Databases Suggest Subject Terms |                                      |                                                                                    |                                                                                                    |  |  |  |
|---------------------------------------------------------|-----------------------------------------------------------------------------------------|--------------------------------------|------------------------------------------------------------------------------------|----------------------------------------------------------------------------------------------------|--|--|--|
|                                                         | learni                                                                                  | ing theories                         | SU Subjects -                                                                      | Search                                                                                                    |  |  |  |
|                                                         | AND +                                                                                   | visual displays                      | SU Subjects -                                                                      | Clear 🤊                                                                                                    |  |  |  |
|                                                         | AND +                                                                                   | Sele                                 | ect a Field (optional) *                                                           | (+)                                                                                                    |  |  |  |
| Refine Re                                               | Basic Sea                                                                               | rch Advanced Search Search History > |                                                                                    | Relevance • Page Options • 🕞 Share •                                                                                                    |  |  |  |
| urrent Se                                               | arch                                                                                    | v                                    | arning                                                                             |                                                                                                    |  |  |  |
| Find all my<br>terms:<br>SU learning t<br>SU visual dis | search<br>heories AN<br>plays                                                           | D     D     D     D     D            | -basierten Lernen. Breue<br>nternet technology provid<br>D-based formats allow the | Ir, Klaus; Molkenthin, René; Tennyson, Robert D. [Report,<br>les an opportunity to extend simulation-based instructional<br>o dissemination of simulations to users at any workstation |  |  |  |

# Suchtipps zusammengefasst

Schlagwörter:

• zu viel gefunden? Eingrenzungsmöglichkeiten der erweiterten Suche nutzen.

**Subjects** 

• zu wenig gefunden? STS (Stichwort-Treffer-Schlagwort)-Strategie anwenden: Mit einem (ggf. auch deutschsprachigen) Begriff eine Suche über alle Felder durchführen mit dem Ziel, zumindest einen passenden Treffer zu finden. Über diesen Treffer die passenden Schlagwörter ermitteln und dann die Suche mit Schlagwörten wiederholen.